## How to create a verifiable online VET transcript

Follow these steps to download a VET transcript that can be viewed online (as a PDF) by third parties:

- 1. login into your USI account via the USI Student Portal
  - Agree to terms and conditions
  - Log in using either;
    - your digital identity, or
    - your email and password
- 2. select View VET transcript

| Update Personal<br>Details<br>Please select to update your<br>personal details.          | Update Contact Details<br>Please select to update your<br>contact details.                                                                   | Change Password<br>Please select to change you<br>password.            |
|------------------------------------------------------------------------------------------|----------------------------------------------------------------------------------------------------|------------------------------------------------------------------------|
| Change Check<br>Questions<br>Please select to change your<br>check questions.            | Provide your USI<br>Please select to print or email<br>your USI verification details or<br>to manage access permissions<br>for your account. | View VET Transcript<br>Please select to access your<br>VET transcript. |
| VET Transcript History<br>Please select to view<br>downloaded VET transcript<br>history. |                                                                                                    |                                                                        |

**3.** Read and acknowledge the Transcript Disclaimer (Tick the required boxes)

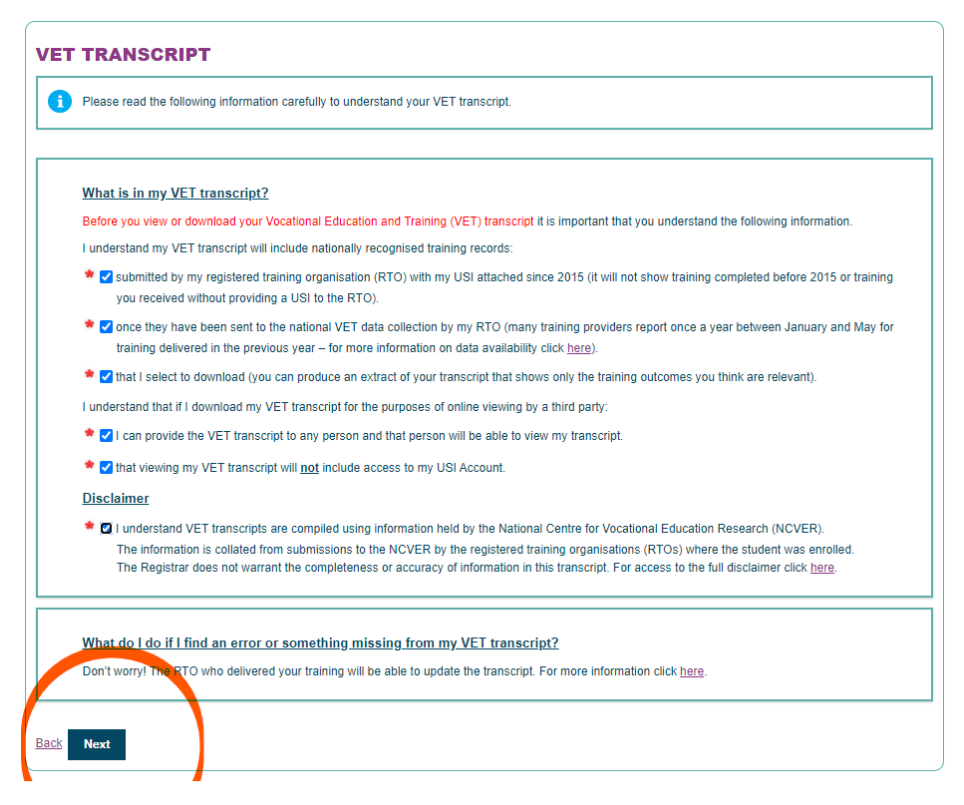

- on the VET transcript details screen, use the check boxes on the left to select all training records (for a <u>full transcript</u>) or specific training records (<u>transcript extract</u>)
- 5. respond Yes to 'Do you want to create a viewable VET transcript?'

| DOWNLOAD VET TRANSCRIPT                                                                                                    |                                          |                                                  |  |
|----------------------------------------------------------------------------------------------------|------------------------------------------|--------------------------------------------------|--|
| Indicates a mandatory field                                                                                                    |                                          |                                                  |  |
| If you want a third party (an employer, recruitment agency,<br>your training records online, please select Yes to the below<br>Transcript for your own records select No. | icensing body or t<br>question and if yo | raining provider) to view<br>u are creating your |  |
| Do you want to create a viewable VET transcript?                                                                                                    | ○ Yes                                    | O No                                             |  |
| Back Next                                                                                                    |                                          |                                                  |  |

**6. set a time limit** for the VET transcript to be viewable online by selecting a date or period (between one week to six months). You can change the time limit or cancel the viewable VET transcript at any time before the expiry date

| Downloading your VET transcript will al<br>a third party such as an employer, recru                                                          | llow you to create a document (in pdf format) that you can give to<br>uitment agency, licensing body or training provider.                                                                              |
|----------------------------------------------------------------------------------------------------|----------------------------------------------------------------------------------------------------|
| Third parties will be able to view your tr<br>transcript.                                                                                    | anscript online if you have provided them with a copy of the                                                                                                    |
| You can create a full transcript which in<br>transcript that only includes the informat<br>training records you include in the down          | cludes all of your training information or an extract of your<br>ation you think is relevant. Third parties will only be able to see the<br>nloaded transcript.                                         |
| The USI Office does not store your train<br>store the transcript for the period you n<br>parties you have given a copy of your to<br>system. | ning information unless you download a transcript. We will only<br>ominate. You can remove this at any time. If you remove it, third<br>ranscript to will not be able to view that transcript using our |
| You can cancel your VET transcript dow                                                                                                    | wnload at any time by going to VET Transcript History. More<br>on the VET Transcript History screen.                                                                                                    |
| details on now to do this are available of                                                                                                   |                                                                                                    |

**7.** download the VET transcript containing the selected training data (PDF format).

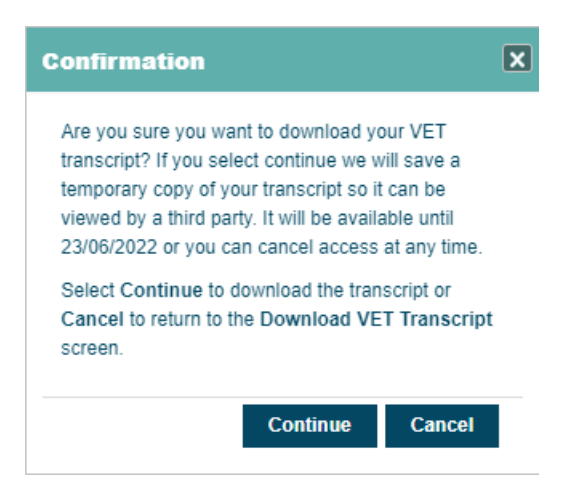

This information is taken from:

https://www.usi.gov.au/transcripts/info-for-students